Due to funding limitations for professional development, most travel is capped at a certain level and reimbursement is limited to that amount. However, as the fiscal year ends, Deans and the Provost may find additional funds that can be applied to travel already completed. Once identified, the individual faculty member is informed of the additional amount available to fund travel already completed and are then instructed to update his/her already settled voucher.

Requesting additional reimbursement for a trip already completed and reimbursed is a simple procedure. The traveler needs to go back into the Travel Expense Report (TER) for the trip designated for additional funding. He/she then enters the additional amount, whether the amount represents an expense not originally included, or a reduction to the credit originally entered in order to bring the cost of the trip down to the approved amount.

To adjust the TER, log into ESS and then Travel Management. Choose My Trips and Expenses

| "SERVICE                                                                                                    |                                                            |
|----------------------------------------------------------------------------------------------------|------------------------------------------------------------|
|                                                                                                    |                                                            |
| Last Logon: Wed, 05/31/2017 11:46:26                                                                                                    |                                                            |
| Terrer Martin Employee Cali Panvisa                                                                                                    |                                                            |
| Home Account Alerts Employee sen-service Manager sen-service                                                                                                    |                                                            |
| avel Management Overview                                                                                                    |                                                            |
| Second and provide a second part of the second part of the second part |                                                            |
| Employee Self-Service >> Travel Management                                                                                                    |                                                            |
| This page will provide you with information about each available Employee Self-Service (ESS) a ESS application you have chosen. A link to this sub-sections overview page will be shown to the                                                                                                    | pplication for you to acce<br>e left of the ESS applicatio |
| Available Applications                                                                                                    |                                                            |
| My Trips and Expenses                                                                                                    |                                                            |
| This page serves as the central management point for all your trips and expense reports<br>change, copy, or create new travel requests and/or expense reports.                                                                                                    | s. Here you can view,                                      |
| Create Travel Request                                                                                                    |                                                            |
| You can use this quick link to create a travel request to be approved by your supervisor                                                                                                    |                                                            |
| Create Expense Report                                                                                                    |                                                            |
| You can use this quick link to create an expense report for a trip without a previously su                                                                                                    | bmitted travel request.                                    |
| Unlock Employee Record                                                                                                    |                                                            |
| Use this tool if you receive a message stating your employee record has been locked.                                                                                                    |                                                            |
| My Employees                                                                                                    |                                                            |
| Travel assistants can use this page to create travel requests and expense reports for ot<br>department.                                                                                                    | ner employees in their                                     |

An overview of all travel requests and expense reports are displayed. Click on the All My Expense Reports button

| Home     | Account Alerts          | Employee Self-Service | Manager Self-Service                 |                                     |                                  |  |  |  |  |
|----------|-------------------------|-----------------------|--------------------------------------|-------------------------------------|----------------------------------|--|--|--|--|
| Travel N | lanagement              |                       |                                      |                                     |                                  |  |  |  |  |
| My Trips | and Expenses            |                       |                                      |                                     |                                  |  |  |  |  |
|          |                         |                       |                                      |                                     |                                  |  |  |  |  |
| My       | My Trips and Expenses ( |                       |                                      |                                     |                                  |  |  |  |  |
|          | All My Trips (15)       | All My Travel Reques  | xpense Reports (7) Pending Exp. Repo | rts (3)                             |                                  |  |  |  |  |
|          |                         |                       |                                      |                                     |                                  |  |  |  |  |
|          |                         |                       |                                      |                                     |                                  |  |  |  |  |
| V        | iew: [Standard Vie      | w] 🗸 Create New       | Travel Request Cre                   | eate New Expense Report Cancel Trip |                                  |  |  |  |  |
| Ē        | Trip Number             | Start Date            | End Date                             | Destination                         | Reason                           |  |  |  |  |
|          | 3500002400              | 05/24/2017            | 05/27/2017                           | Carlisle, PA                        | attend Strategic Planners course |  |  |  |  |
|          | 3500002394              | 05/11/2018            | 05/14/2018                           | College                             | To visit college                 |  |  |  |  |
|          | 3500002393              | 08/01/2017            | 08/08/2017                           | Florida University                  | recruiting                       |  |  |  |  |
|          | 3500002392              | 06/10/2017            | 06/20/2017                           | Naples FL                           | College Visit                    |  |  |  |  |
|          | 3500002391              | 05/20/2017            | 05/22/2017                           | Harrisburg AR                       | To visit college                 |  |  |  |  |
|          | 3500002390              | 05/29/2017            | 06/01/2017                           | Columbia County University          | To attend fun conference         |  |  |  |  |
|          | 3500002380              | 03/29/2017            | 04/02/2017                           | Kent, Delaware                      | National APA conference          |  |  |  |  |

This step isolates Travel Expense Reports. Select the trip for the additional funding by clicking on the grey button to the left of the Trip Number. In this example, trip # 350002400 has been selected. The reimbursement for that trip was \$300. In this example, an additional \$300 in funding has been identified. Once the trip has been selected, click on the **Change** button.

| All My Trips (15  | 5) All My Tr   | avel Requests | (12) A     | II My Expense Re | ports (7)   | Pending Exp. Reports (3)         |         |                 |              |
|-------------------|----------------|---------------|------------|------------------|-------------|----------------------------------|---------|-----------------|--------------|
|                   |                |               |            |                  |             |                                  |         |                 |              |
|                   |                |               |            |                  |             |                                  |         |                 |              |
| View: [Standard \ | /iew] ~        | Display/Print | Change     | Copy Delete      | Cancel Trip | Create New Expense Report        |         |                 |              |
| Trip Number       | Travel Request | Start Date    | End Date   | Destination      |             | Reason                           | Advance | Paid by Company | Reimbursemen |
| 3500002400        | None           | 05/24/2017    | 05/27/2017 | Carlisle, PA     |             | attend Strategic Planners course | 0.00    | 0.00            | 300.00       |
| 3500002394        | Display        | 05/11/2018    | 05/14/2018 | College          |             | To visit college                 | 0.00    | 0.00            | 487.46       |
|                   |                |               |            |                  |             |                                  |         |                 |              |

You are now in a change mode. Click on Proceed and select the correct Schema

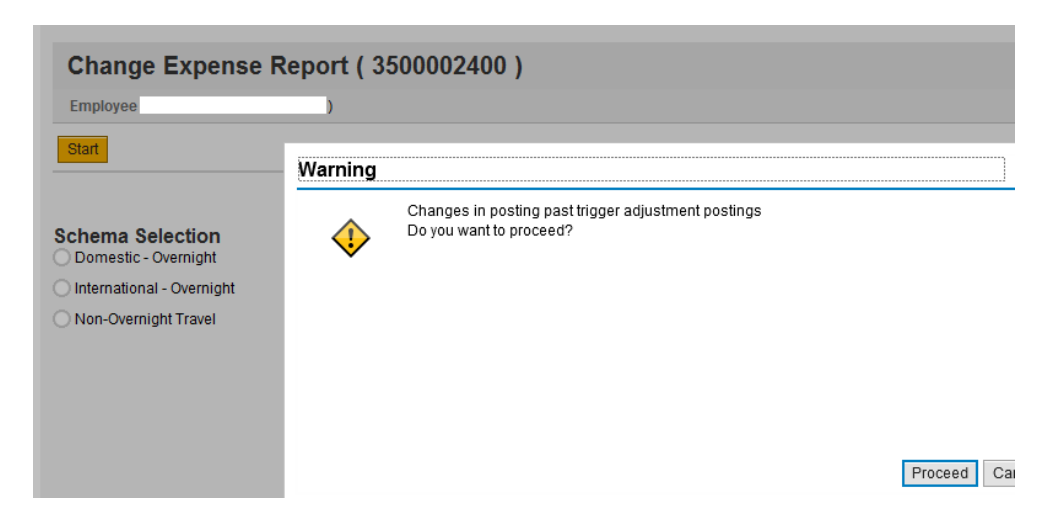

You can now make changes. Since the update is to the expense incurred, click on the Enter Receipts button

|                                                                                       | names Benert ( 2500002400 )                                                                                                    |
|---------------------------------------------------------------------------------------|----------------------------------------------------------------------------------------------------|
| Change Exp                                                                            | bense Report ( 3500002400 )                                                                                                    |
| l <b>∳1</b> ,<br>General Data                                                         | Enter Receipts Review and Send Completed                                                                                                    |
| Employee                                                                              | ) Schema Domestic - Overnight                                                                                                    |
| < Previous Step                                                                       | nter Receipts > Save Draft                                                                                                    |
|                                                                                       |                                                                                                    |
|                                                                                       |                                                                                                    |
| You can enter the data                                                                | a that is required to settle your expenses. If you adopted the general data from a travel requ                                                                                                    |
| You can enter the data<br>internet addresses, or                                      | a that is required to settle your expenses. If you adopted the general data from a travel requ<br>r notes by choosing Attachments.                                                                                                    |
| You can enter the data<br>internet addresses, or<br>Calendar of Trips                 | a that is required to settle your expenses. If you adopted the general data from a travel required to settle your expenses. If you adopted the general data from a travel required to settle your expenses. Attachments (0 )                                                                                                    |
| You can enter the data<br>internet addresses, or<br>Calendar of Trips<br>General Data | a that is required to settle your expenses. If you adopted the general data from a travel required by choosing Attachments.       Attachments (0)       Attachments (0)                                                                                                    |
| You can enter the data<br>internet addresses, or<br>Calendar of Trips<br>General Data | a that is required to settle your expenses. If you adopted the general data from a travel required to settle your expenses. If you adopted the general data from a travel required to solve the set of the set of |
| You can enter the data<br>internet addresses, or<br>Calendar of Trips<br>General Data | a that is required to settle your expenses. If you adopted the general data from a travel required to settle your expenses. If you adopted the general data from a travel required to solve the settle your expenses. If you adopted the general data from a travel required to solve the settle your expenses. If you adopted the general data from a travel required to solve the settle your expenses. If you adopted the general data from a travel required to settle your expenses. If you adopted the general data from a travel required to solve the settle your expenses. If you adopted the general data from a travel required to solve the settle your expenses. If you adopted the general data from a travel required to solve the settle your expenses. If you adopted the general data from a travel required to solve the settle your expenses. If you adopted the general data from a travel required to solve the settle your expenses. If you adopted the general data from a travel required to solve the settle your expenses. If you adopted the general data from a travel required to solve the settle your expenses. If you adopted the general data from a travel required to solve the settle your expenses. If you adopted the general data from a travel required to solve the settle your expenses. If you adopted the general data from a travel required to solve the settle your expenses. If you adopted the general data from a travel required to solve the settle your expenses. If you adopted to solve the settle your expenses and the settle your expenses and the set |
| You can enter the data<br>internet addresses, or<br>Calendar of Trips<br>General Data | a that is required to settle your expenses. If you adopted the general data from a travel required to settle your expenses. If you adopted the general data from a travel required to solve the settle your expenses. If you adopted the general data from a travel required to solve the settle your expenses. If you adopted to solve the settle your expenses and the settle your expenses and the settle your expenses a |

TM now provides the expenses entered for this TER in a table format. When this TER was originally submitted, the entire amount had been entered and a negative (-) amount entered in the **Other** expense type, reducing the reimbursement to the approved level. For this update, \$300 had been identified as available. To adjust for this additional amount, reduce the negative amount (-474.00) entered in the **Other** field to -\$174.

| Re | Receipts in This Expense Report |         |              |              |                      |              |         |   |  |
|----|---------------------------------|---------|--------------|--------------|----------------------|--------------|---------|---|--|
| Ν  | ew En                           | try Cop | Delete       |              |                      |              |         |   |  |
| Ē  |                                 | Status  | Expense Type | Receipt Amou | Receipt Currency     | Receipt Date | Amount  | F |  |
|    | 001                             | •       | Hotel        | 240.00       | United States Dollar | 05/24/2017   | 240.00  |   |  |
|    | 002                             | •       | Conference   | 250.00       | United States Dollar | 05/24/2017   | 250.00  |   |  |
|    | 003                             | •       | Subsistence, | 52.00        | United States Dollar | 05/24/2017   | 52.00   |   |  |
|    | 004                             | •       | Subsistence, | 46.00        | United States Dollar | 05/25/2017   | 46.00   |   |  |
|    | 005                             | •       | Subsistence, | 26.00        | United States Dollar | 05/26/2017   | 26.00   |   |  |
|    | 006                             | •       | Car rental   | 95.00        | United States Dollar | 05/26/2017   | 95.00   |   |  |
|    | 007                             | •       | Gasoline     | 65.00        | United States Dollar | 05/26/2017   | 65.00   |   |  |
|    | 008                             | •       | Other        | 474.00-      | United States Dollar | 05/26/2017   | 474.00- |   |  |
|    |                                 |         |              |              |                      |              |         |   |  |

The Other amount is now -\$174 instead of -\$474. An additional comment is added. Click on Accept.

| 008      | •    | Other     | ~        | 174.00-               | United States Dollar              | 05/26/2017 | 174.00- |
|----------|------|-----------|----------|-----------------------|-----------------------------------|------------|---------|
|          | *Des | cription: | reductio | on to approved leve   | 4                                 | L)         |         |
| Comment: |      |           |          | d to reflect an addit | ional \$300 in funding            |            |         |
|          |      |           |          |                       |                                   |            |         |
| Ac       | cept | Accept an | id New E | ntry Change           | Cost Assignment Enter Itemization | Check Copy | Delete  |

The receipts summary has now been updated. Click on Save Draft.

| Expense Type<br>Hotel<br>Conference<br>Subsistence,<br>Subsistence | Receipt Amou<br>240.00<br>250.00<br>52.00<br>46.00 | Receipt Currency<br>United States Dollar<br>United States Dollar<br>United States Dollar | Receipt Date       05/24/2017       05/24/2017       05/24/2017          | Amount<br>240.00<br>250.00<br>52.00                                                            |
|--------------------------------------------------------------------|----------------------------------------------------|------------------------------------------------------------------------------------------|--------------------------------------------------------------------------|------------------------------------------------------------------------------------------------|
| Hotel<br>Conference<br>Subsistence,<br>Subsistence,                | 240.00<br>250.00<br>52.00<br>46.00                 | United States Dollar<br>United States Dollar<br>United States Dollar                     | 05/24/2017<br>05/24/2017<br>05/24/2017                                   | 240.00<br>250.00<br>52.00                                                                      |
| Conference<br>Subsistence,<br>Subsistence,                         | 250.00<br>52.00<br>46.00                           | United States Dollar<br>United States Dollar                                             | 05/24/2017<br>05/24/2017                                                 | 250.00<br>52.00                                                                                |
| Subsistence,<br>Subsistence,                                       | 52.00<br>46.00                                     | United States Dollar                                                                     | 05/24/2017                                                               | 52.00                                                                                          |
| Subsistence,                                                       | 46.00                                              | United States Dollar                                                                     |                                                                          |                                                                                                |
| Subsistence                                                        |                                                    | Office Office Dollar                                                                     | 05/25/2017                                                               | 46.00                                                                                          |
|                                                                    | 26.00                                              | United States Dollar                                                                     | 05/26/2017                                                               | 26.00                                                                                          |
| Car rental                                                         | 95.00                                              | United States Dollar                                                                     | 05/26/2017                                                               | 95.00                                                                                          |
| Gasoline                                                           | 65.00                                              | United States Dollar                                                                     | 05/26/2017                                                               | 65.00                                                                                          |
| Other                                                              | 174.00-                                            | United States Dollar                                                                     | 05/26/2017                                                               | 174.00-                                                                                        |
|                                                                    |                                                    |                                                                                          |                                                                          |                                                                                                |
|                                                                    |                                                    |                                                                                          |                                                                          |                                                                                                |
|                                                                    | Gasoline<br>Other                                  | Gasoline 65.00<br>Other 174.00-                                                          | Gasoline 65.00 United States Dollar   Other 174.00- United States Dollar | Gasoline 65.00 United States Dollar 05/26/2017   Other 174.00- United States Dollar 05/26/2017 |

Change Expense Report ( 3500002400 ) General Data Enter Receipts Review and Send Completed Employee E ) Schema Domestic - Overnight Start Date 05/:

Go to the top of the screen to the bread trail, click on **Review and Send**.

You will now get a summary of the amount to be paid. In this example, the amount is \$600. If correct, click on **Save** and **Send for Approval**.

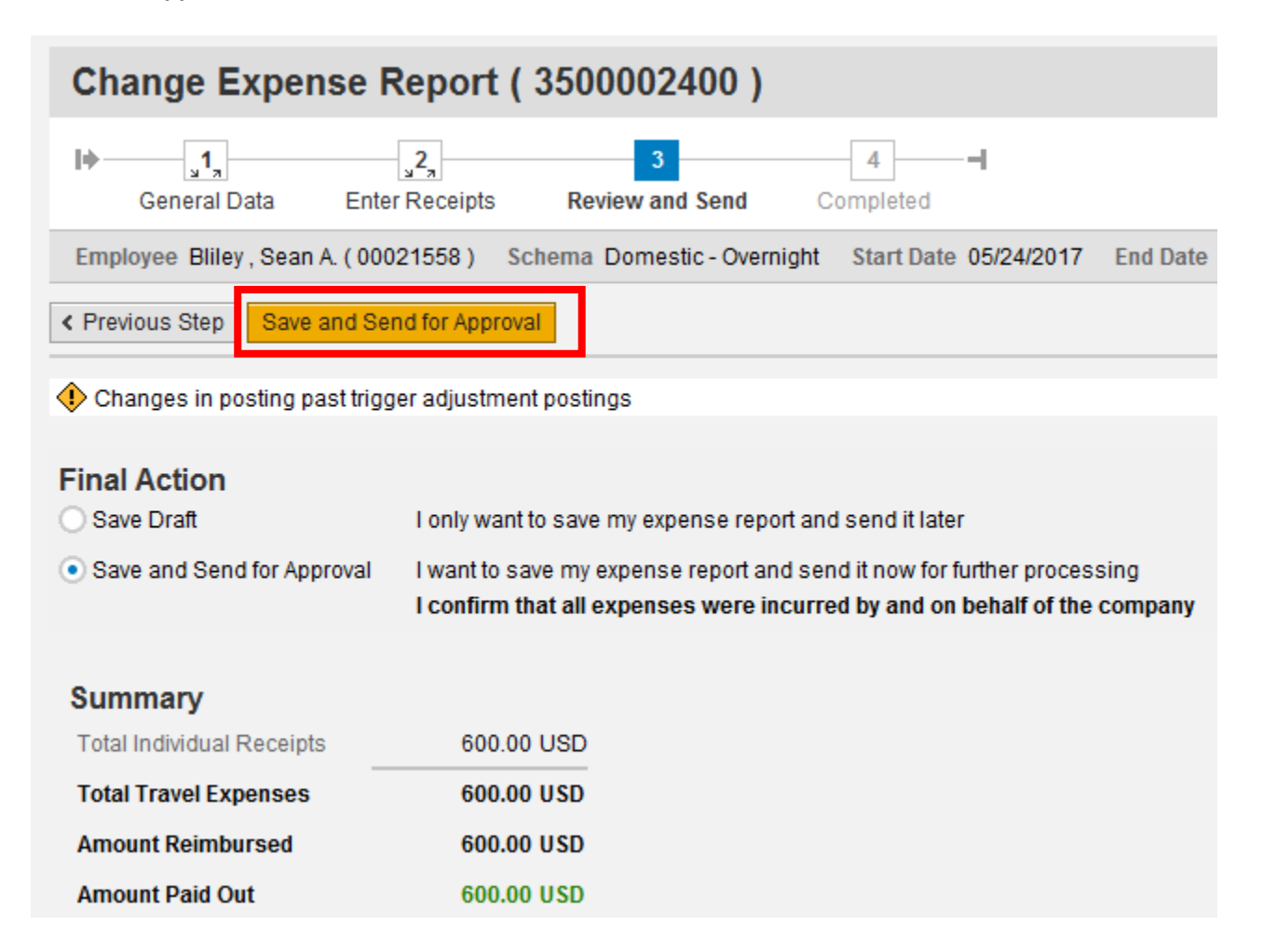

You will then get a confirmation that the Expense Report. The status of the approval/payment process can always be checked by clicking on **Display Expense Form**.

| Change Exper                                   | nse Report (                                    | 3500002400)                                  |                        |
|------------------------------------------------|-------------------------------------------------|----------------------------------------------|------------------------|
| l <b>→ </b><br>General Data                    | <mark>ی</mark> 2 <sub>م</sub><br>Enter Receipts | 3<br>Review and Send                         | 4                      |
| Employee                                       | . ) Sc                                          | hema Domestic - Overn                        | ight Start Date 05/24/ |
| <pre></pre>                                    | and Send for Approva                            | 1                                            |                        |
| Expense report 35000<br>100.00 % will be assig | 02400 was saved an<br>gned acc. to trip costs   | d sent for approval<br>assignment guidelines |                        |
|                                                |                                                 |                                              |                        |
| Display Expense Form                           |                                                 |                                              |                        |

A pdf displaying the details of the updated TER will launch. Right after the Itinerary section is the Settlement section. For this example, TM will show that the total amount of reimbursement is \$600 and that \$300 had already been reimbursed, leaving an additional reimbursement of \$300.

| Settlement Results and Cost Assignment |              |
|----------------------------------------|--------------|
| Amount Type                            | Amount (USD) |
| Sum of Receipts to be Reimbursed       | 600.00       |
| Reimbursement Amount                   | 600.00       |
| Difference from Last Reimbursement     | 300.00       |

At the end of the TER is the **Approval Log**. Approvals route through the supervisor, org unit chief, account manager, and then Accounts Payable. The status codes used are W (waiting), A (approved), and R (rejected). This example below shows that all approvals are in a wait status.

| Approval Log          |                          |                         |              |            |                                 |  |  |  |  |
|-----------------------|--------------------------|-------------------------|--------------|------------|---------------------------------|--|--|--|--|
| Work Flow Level       | Planned Approver<br>Name | Actual Approver<br>Name | Date         | Time       | Work Flow<br>Approval<br>Status |  |  |  |  |
| Supervisor            | Sheppard , Eric          |                         | May 31, 2017 | 1:06:18 PM | w                               |  |  |  |  |
| Org Unit Chief        | Sheppard , Eric          |                         | May 31, 2017 | 1:06:18 PM | w                               |  |  |  |  |
| Account Manager<br>01 | Ochs , Wayne             |                         | May 31, 2017 | 1:06:18 PM | W                               |  |  |  |  |
| A/P Approval          | Hosler , Deborah         |                         | May 31, 2017 | 1:06:18 PM | W                               |  |  |  |  |